## [egmt] tuto pour accès AD 09 après MAJ du 8 aôut

Sujet : [egmt] tuto pour accès AD 09 après MAJ du 8 aôut
De : "MESADO Josiane mesado\_josiane@orange.fr [egmt]" <egmt@yahoogroupes.fr>
Date : 11/08/2017 11:44
Pour : egmt@yahoogroupes.fr

Bonjour à tous,

Voici comment consulter les registres de l'Ariège après 1902 (ou avant, c'est selon):

Allez sur la page d'accueil des AD 09 et choisissez "base de données générales" puis "accès recherche simple":

Accueil > Archives > Ressources en ligne > Base de données générale

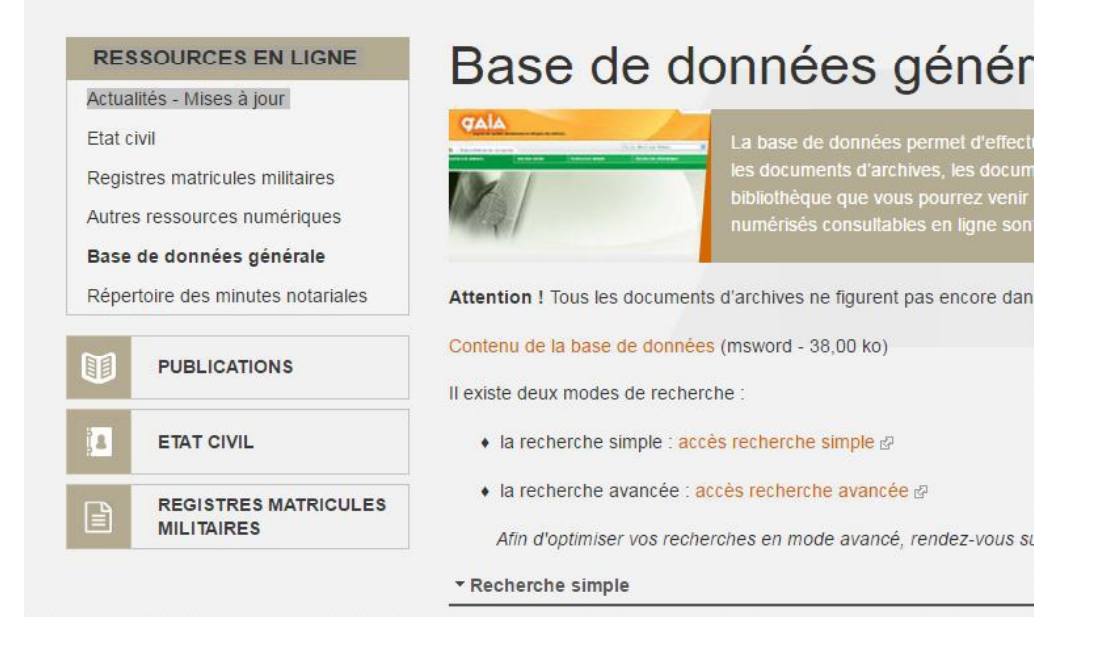

Dans la page qui s'ouvre tapez FONDS DES REGISTRES PAROISSIAUX ET D'ETAT CIVIL VERSES PAR LES GREFFES

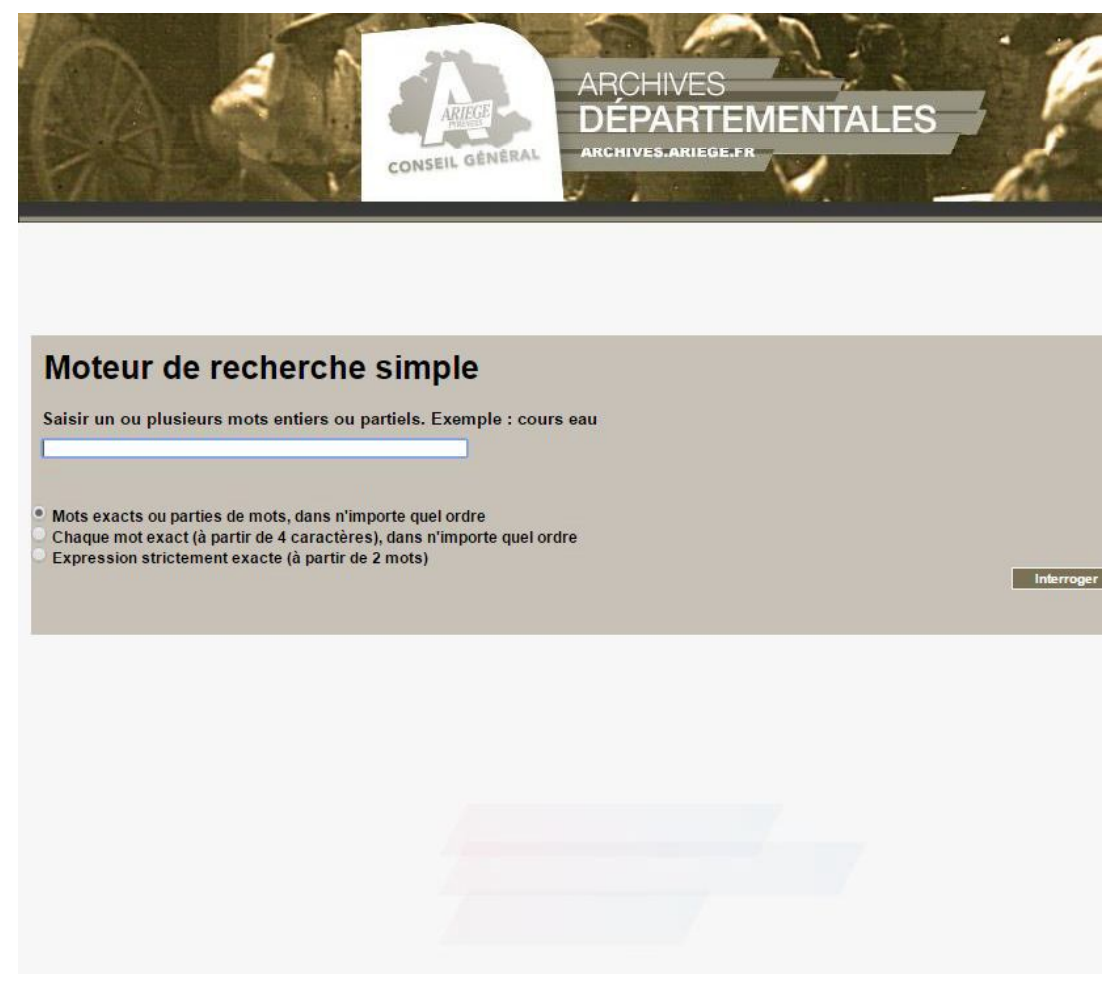

Choisissez l'option Registres d'état civil du département de l'Ariège et cliquez dans ce que vous voulez consulter:

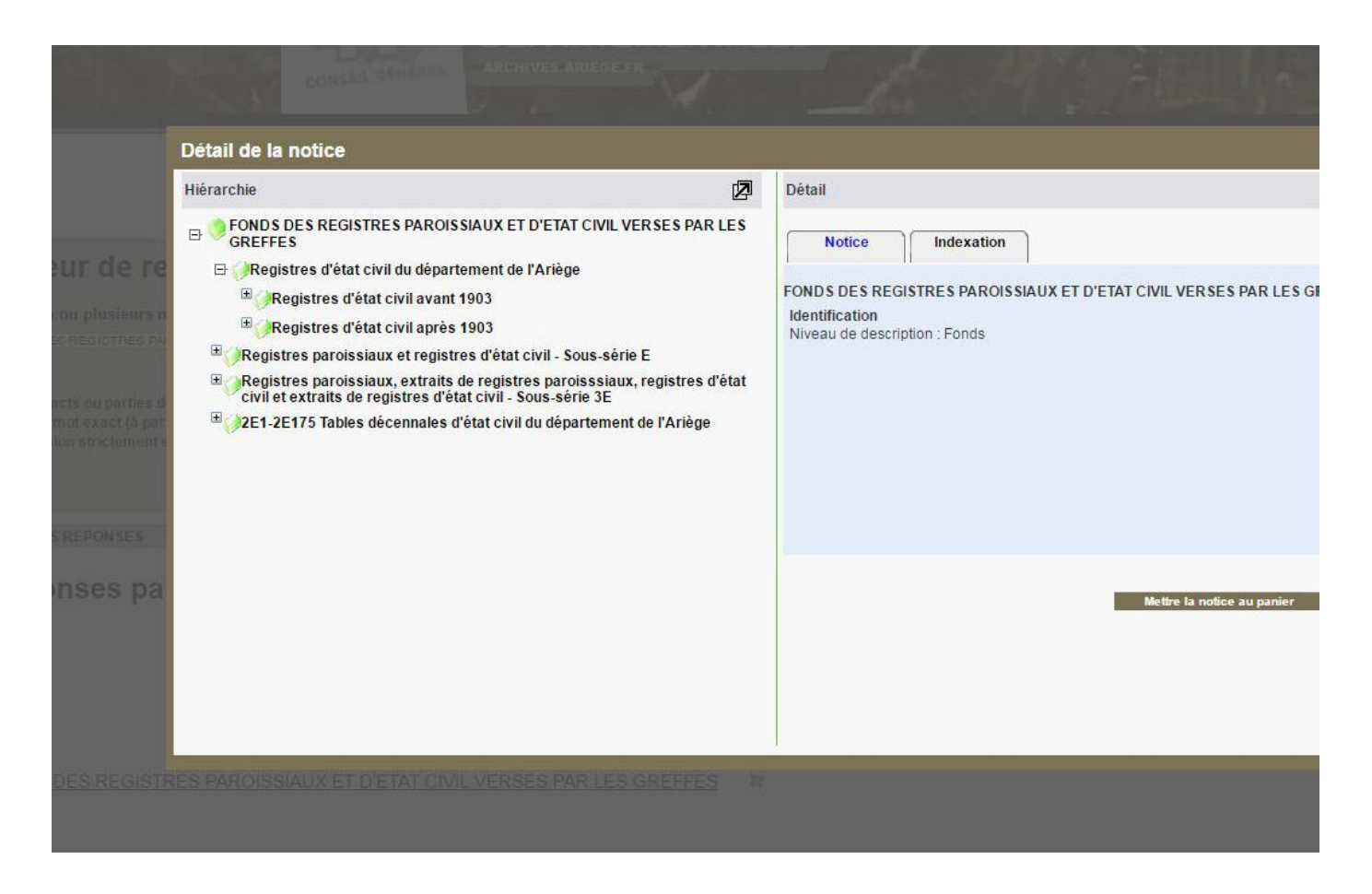

cherchez et sélectionnez la commune que vous désirez consulter. S'il y a un trombone en dessous de "notice", le registre est en ligne. Si pas de trombone, pas de registre.

| Hiérarchie<br>△ Page 10/28 조<br>④ 44E5118-4E5120 Escosse.<br>④ 44E5121-4E5123 Esplas.<br>④ 44E5124-4E5126 Ferrières-sur-Ariège.<br>④ 44E5127-4E5232 Foix.<br>④ 44E5233-4E5235 Fornex.<br>④ 44E5236-4E5239 Fossat (Le).<br>⑤ 44E5240-4E5246 Fougax-et-Barrineuf.<br>④ 44E5240<br>④ 44E5241<br>⑤ 44E5241<br>⑤ 44E5242<br>⑤ 44E5242<br>⑥ 44E5242<br>⑥ 44E5243 | 2 | Détail<br>Notice Indexation<br>//4E5244 (Ne contient aucun élément)<br>Publications des mariages. Mariages.<br>Identification<br>Référence<br>Dates : Date de production : 1913 - 1922, Date de contenu : 1913 -<br>1922 |   |
|----------------------------------------------------------------------------------------------------|---|----------------------------------------------------------------------------------------------------|---|
| 4E5244<br>4E5245<br>4E5246<br>4E5247-4E5251 Freychenet.<br>4E5252-4E5254 Gabre.<br>4E5255-4E5261 Ganac.                                                                                                    |   | Mettre la notice au                                                                                                    | F |

La possibilité de télécharger 4 vues dans le panier et de les visionner en pdf est conservée.

Bonne journée à tous.

Amicalement,

Josiane.